# インターネット出願手順(出願~合格発表)

| 【出願手続・納付期間】 | 2024年11月1日(金)10:00 | ) $\sim$ | 2024年12月27日(金) |
|-------------|--------------------|----------|----------------|
| 【出願情報の修正期間】 | 出願手続終了後            | $\sim$   | 2025年1月8日(水)   |
| 【受験票の印刷期間】  | 2025年1月10日(金) 10:0 | 0以降      | の通知メール受信後      |

### 1 インターネット出願のアカウント作成(初回手続き時のみ)

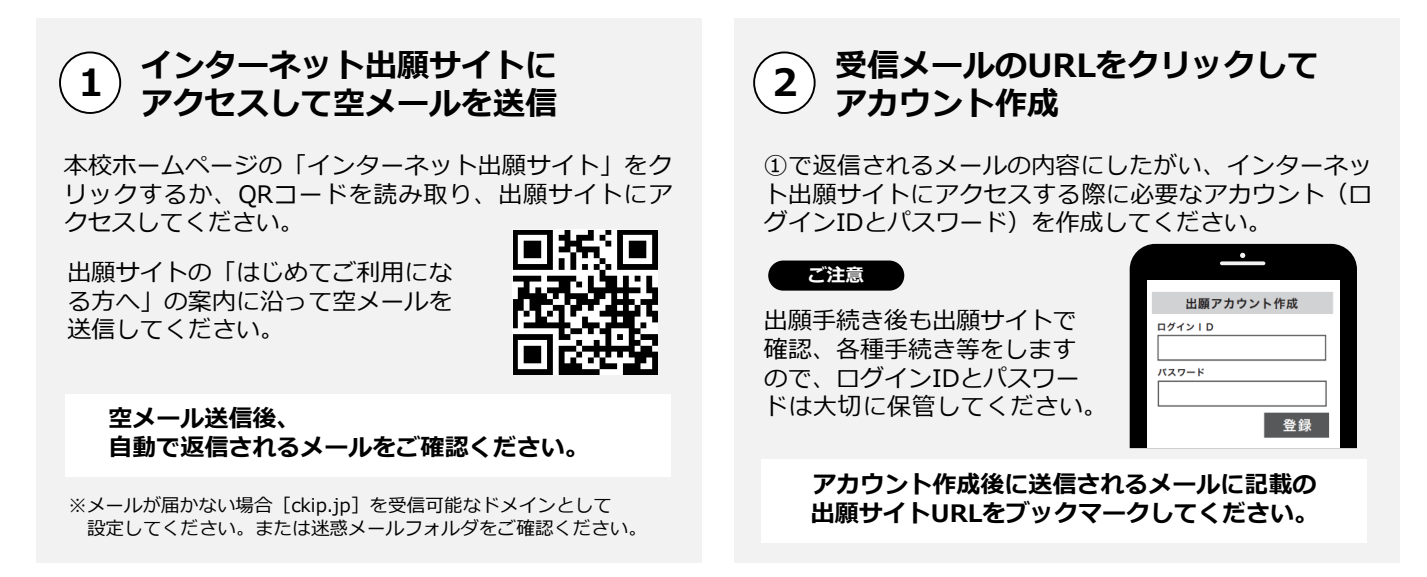

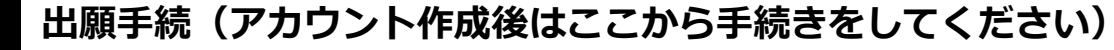

【注意】登録用顔写真データ(JPEG)を準備してから手続きを開始してください。

#### 1) 出願サイトにログイン

出願サイトにアクセスし、上記1-② で作成したアカウントでログインし てください。

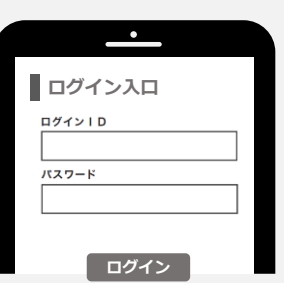

受験料のお支払い

出願情報の登録後、お支払い画面へ

遷移します。お支払い方法は、次か

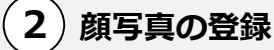

出願先を選択後、顔写真の登録を 行ってください。 「顔写真データは「顔写真データの規定」を 」ご参照ください。

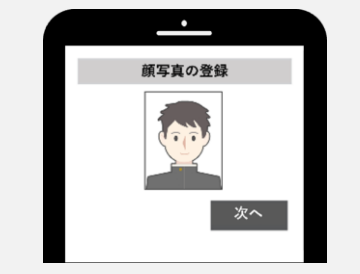

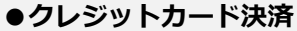

- ●コンビニ決済
- ●ATM決済(ペイジー)
- ●各銀行のネットサービス決済 (ペイジー)

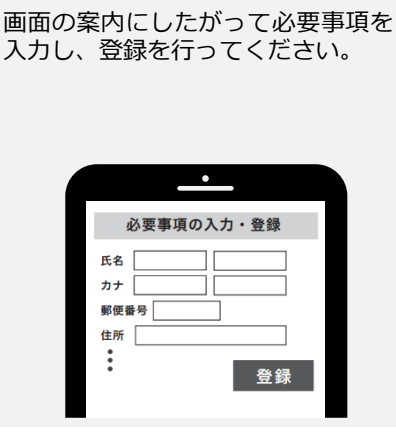

出願情報の入力・登録

3

#### 出願情報の修正

出願手続後に出願情報の修正が必要 な場合には、インターネット出願サ イトにアクセスして修正を行ってく ださい。

※支払い方法は「受験料の納入方法」を ご参照ください。

らお選びいただけます。

4

### 5) 受験票の印刷

受験票がダウンロードできるようになると通知メールが送信されますので、メールが 届きましたら、各自で受験票を印刷してください。

なお、1/11(土)になってもメールが確認できない場合は、インターネット出願サイトにログインして受験票をご確認ください。

#### ご注意

通知メールが届く前に出願サイトにアクセスしても受験票は表示されません。必ず通知メールを受信したことを 確認してから受験票をご確認ください。

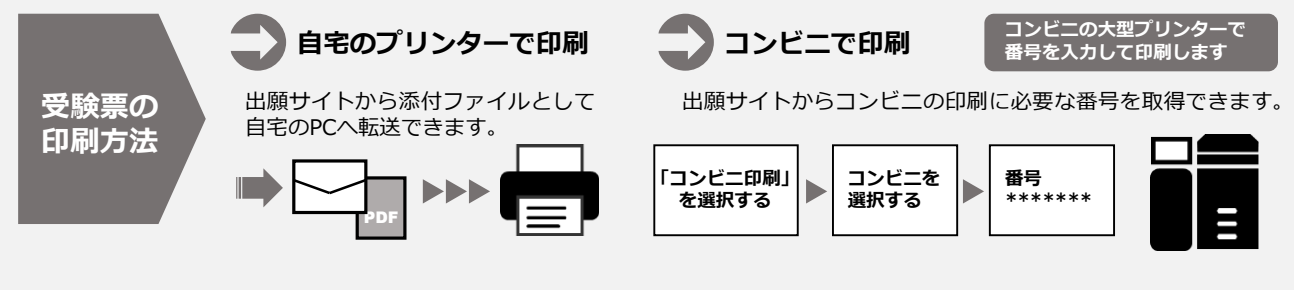

## 3 受験当日

受験生は受験票を持参して受験します。

受験票は、受験票控えと切り離してご利用ください。 受験票控えは、合格発表の時に必要になりますので、大切に保管してください。

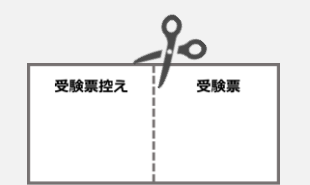

# 4 合格発表

インターネットで合否を確認します。

※画面イメージは実際とは異なる場合がございます。

## 1) 合否照会サイトヘアクセス

合格発表日時以降に、受験票控えに記載されているイン ターネット合否照会サイトへアクセスしてください。

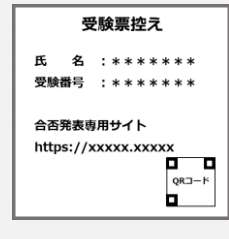

#### ご注意

指定時刻ちょうどにインターネット合否照会サイト にアクセスすると瞬間的につながりにくいことがあ ります。その場合は時間を空けて再度アクセスして ください。 (2) ログインして合否結果を確認

受験票控えに記載されている「受験番号」、1-②で登録した出願サイトのアカウント情報(「ログインID」「パスワード」)、「生年月日」を入力してログインし、合否結果を確認してください。

| _         | •           |
|-----------|-------------|
| 広島学<br>合? | 院中学校<br>S発表 |
| 受験番号      |             |
| ID        |             |
| パスワード     |             |
| 生年月日      |             |
| ログイン      |             |

## 顔写真データの規定

顔写真データは、出願手続時に利用する証明写真の電子データです。

事前に取得の上、出願手続を行ってください。

電子データの提供を行っている写真店で下記規定を満たしたデータの取得を推奨しますが、 規定を満たせばデジタルカメラ、スマートフォン等で撮影した写真も可とします。

| 映り方     | <ul> <li>・正面向き</li> <li>・顔がはっきり確認できるもの</li> <li>・上半身のみ</li> <li>・脱帽</li> <li>・無背景</li> <li>・3ヵ月以内に撮影したもの</li> <li>・カラー、白黒を問わない</li> </ul> |
|---------|----------------------------------------------------------------------------------------------------|
| 推奨画像サイズ | 縦4(600ピクセル)×横3(450ピクセル)以上<br>※登録時にトリミング、縮小可                                                                                               |
| ファイル形式  | JPEG(ファイルは「.jpg」や「. jpeg」)                                                                                                    |
| ファイルサイズ | 3MB以内                                                                                                    |

映り方の良い例・悪い例

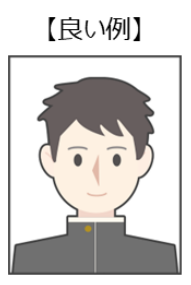

【悪い例】

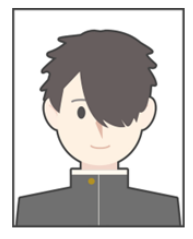

前髪で目が隠れている

前髪や影が目にかかっている

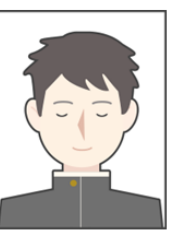

目を閉じている

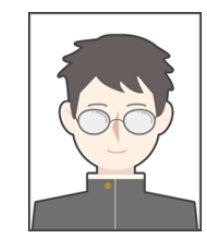

眼鏡が反射して 目が確認できない

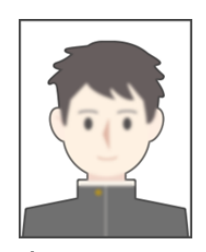

ピントが合っていない

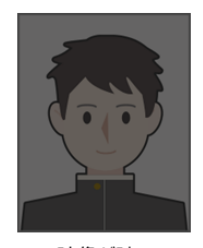

映像が暗い

## 受験料の支払い

インターネット出願サイトより、受験料の支払いをお願いします。 ※受験料の手数料はかかりません。

### 受験料の納入方法

以下に記載するいずれかの支払い方法を選択してお支払いください。

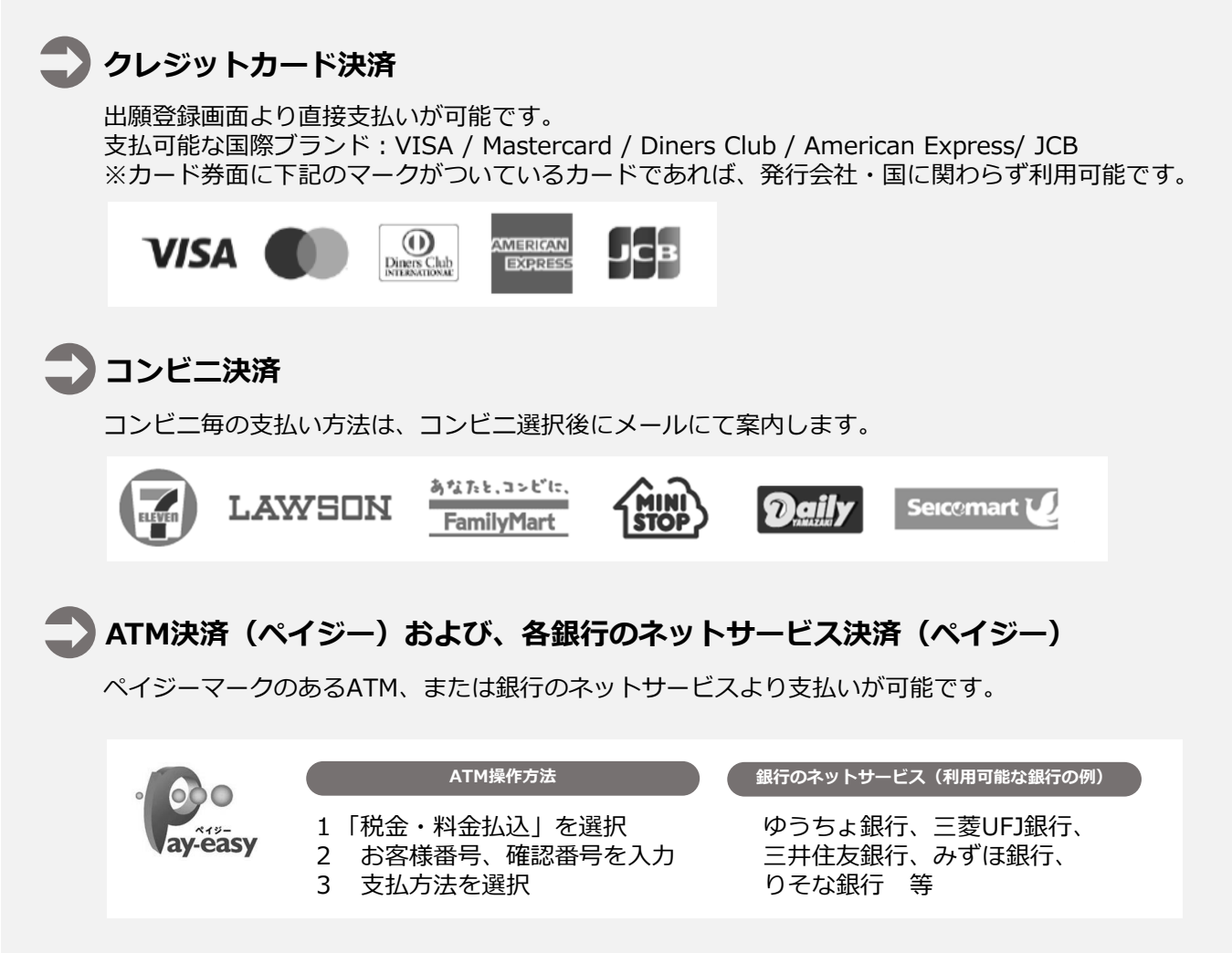

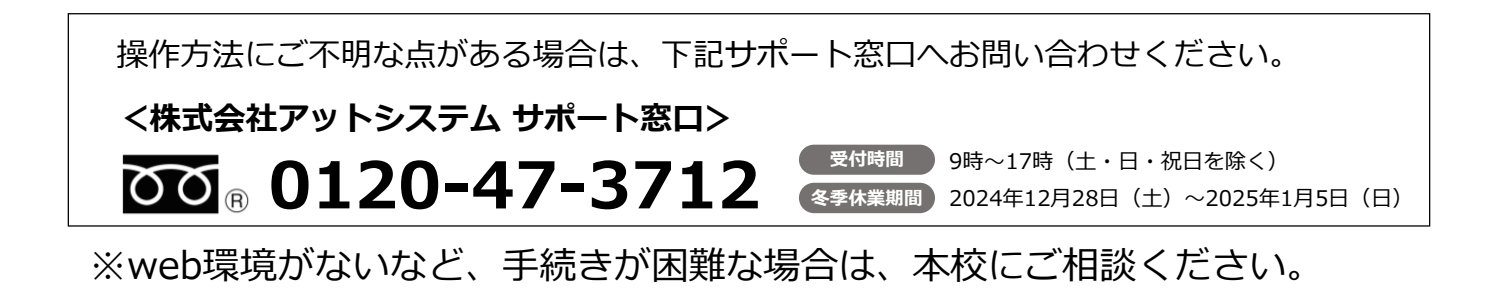